## Linux: Servidor DHCP básico

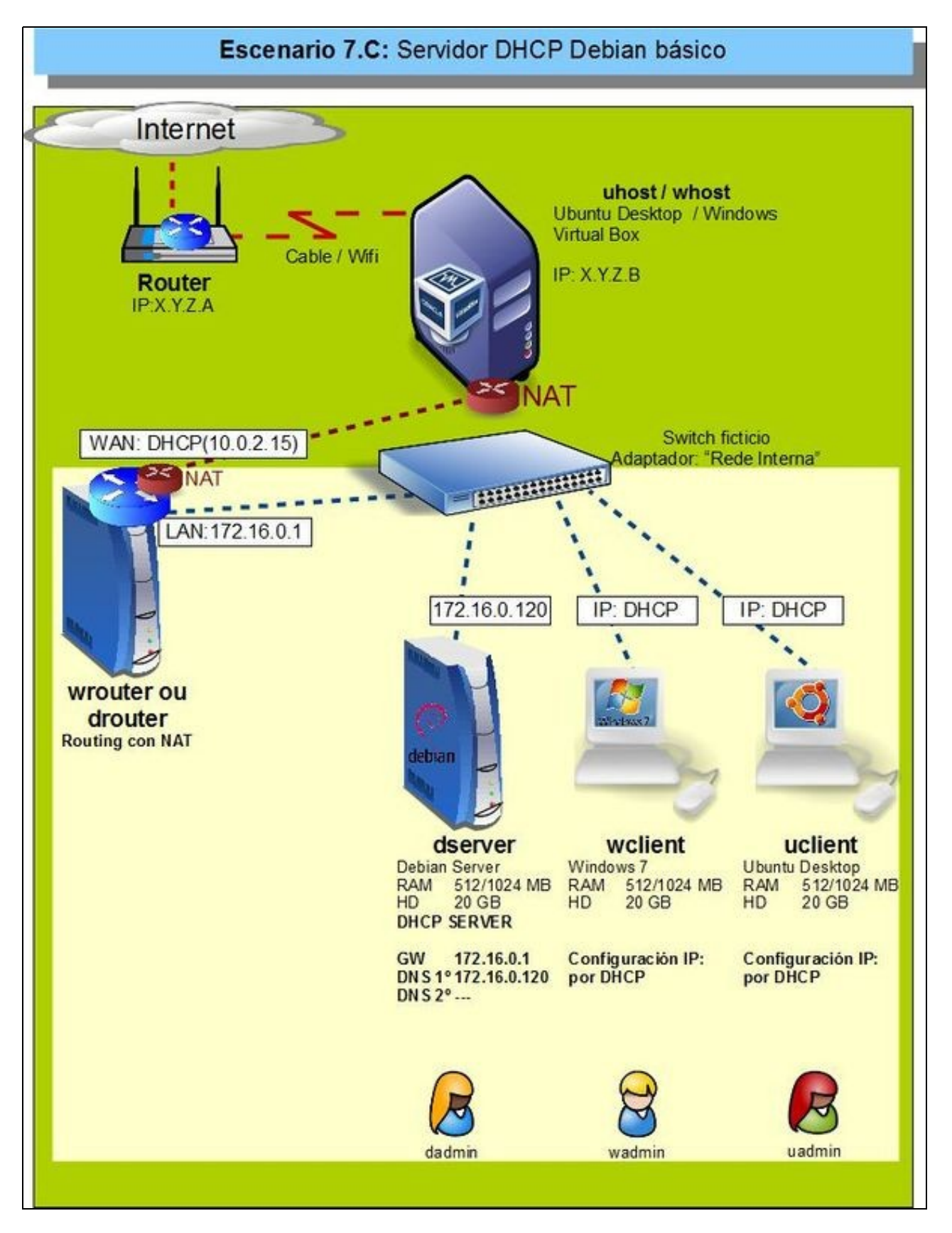

- Neste apartado vaise instalar a configuración do escenario da imaxe.
- En dserver vaise instalar o servizo de DHCP.
  - Crearase un rango de IPs: 172.16.2.201 a 172.16.2.250
  - ◆ Máscara: 255.255.0.0
  - ◆ Porta de enlace: 172.16.0.1
  - Servidor DNS: 172.16.0.120
  - Nome de dominio DNS: zolimpia.local

• Nos clientes:

• Obterase a configuración IP por DHCP.

## Configuración previa da MV dserver

- Facer unha instantánea de dserver coa MV apagada.
- Apagar wserver, para non ter dous servidores DHCP na mesma LAN.
- A MV dserver xa debera estar configurada do escenario anterior cun único adaptador en modo Rede interna ou en modo Rede NAT. Neste último caso, é importante desactivar o servidor DHCP da configuración da rede NAT para evitar ter dous servidores DHCP na rede.
- A configuración IP tamén se manterá do escenario anterior:
  - ♦ DNS: IP: 172.16.0.120
  - ♦ Porta de Enlace: 172.16.0.1
  - Servidor DNS: 172.16.0.120
  - Eliminar os sufixos do dominio de busca do cliente DNS.

## Instalar e configurar o servizo DHCP en dserver

• Podemos seguir os seguintes pasos para instalar e configurar o servizo DHCP:

| Ayuda<br>Configuración de Módulo                      |                                                  | Paquetes de Software                                               |                                              |
|-------------------------------------------------------|--------------------------------------------------|--------------------------------------------------------------------|----------------------------------------------|
| Paquetes Instalados                                   |                                                  |                                                                    |                                              |
| Buscar Paquete:                                       |                                                  |                                                                    |                                              |
| Instalar Nuevo Paque                                  | te                                               |                                                                    |                                              |
| Selecciona la localización                            | n desde donde instalar el paquete DPK            | G de Debian                                                        |                                              |
| O Desde archivo local                                 |                                                  |                                                                    |                                              |
| O Desde archivo carga                                 | do Navegar Ningún fich                           | eiro seleccionado.                                                 |                                              |
| O Desde dirección URL                                 | ftp o http                                       | 1                                                                  |                                              |
| Paquete desde APT                                     | isc-dtcp-server                                  | Buscar APT                                                         |                                              |
| Instalar,                                             |                                                  |                                                                    |                                              |
| 4                                                     |                                                  |                                                                    |                                              |
| Usamos o módulo                                       | o de <b>Paquetes de Softw</b> a                  | are de Webmin (da categoría Sister                                 | na) para instalar o paquete isc-dhcp-server. |
| Configuración de Módulo                               | Se                                               | rvidor DHCP                                                        |                                              |
| Subredes y Redes Compartid                            | las.                                             | 12 HERDOL 4.3.1 08 ISC                                             |                                              |
| No se han definido autredes o rede                    | es compartidas.                                  |                                                                    |                                              |
| Añadir una nueva subred. ( Añadir i                   | una nueva red compartida                         |                                                                    |                                              |
| Máquinas y Grupos de Máqui                            | inas                                             |                                                                    |                                              |
| No se han definido máquinas o gra                     | pos.                                             |                                                                    |                                              |
| Afledir une tueva mépaine   Afledir                   | un nuevo grupo de méquinas                       |                                                                    |                                              |
| DNS Zones                                             |                                                  |                                                                    |                                              |
| No DNS zones have been defined<br>Add a new DNS zone. | t yet.                                           |                                                                    |                                              |
| Editar Opciones de Oliente                            | Editar opciones de cliente DHCP que se aplican   | a todas las subvides, redes compartias, máquinas y grupos.         |                                              |
| Edit TSAG-Augus                                       | Edit 15/G-keys (used for authenticaling updates  | to DNS servers)                                                    |                                              |
| Manually Edit Configuration                           | Edit configuration file manually lext            |                                                                    |                                              |
| Edit Network Interface                                | Set the network interfaces that the DHOP server  | laters or when started.                                            |                                              |
| Listar Amendamientos Activos                          | Lista amendamientos ahora suministrados por el   | tle servidor DHOP para las direcciones IP asignadas dinámicamente. |                                              |
| American Servidor                                     | Haz click en este boltin para amancar el servido | DHOP de lu sistema utilizardo la configuración en curso.           |                                              |
|                                                       |                                                  |                                                                    |                                              |

Despois de refrescar os módulos do Webmin, atoparemos o módulo para a configuración do servidor DHCP na categoría de **Servidores**. Na páxina inicial do módulo, picamos en **Editar opcións de cliente** para configurar os parámetros que queremos asignar automaticamente aos equipos da rede local.

| todus de litebre             |                  | Opciones de Cliente |                                 |                    |             |
|------------------------------|------------------|---------------------|---------------------------------|--------------------|-------------|
| state of the second second   |                  | Para lodas las red  | ee maganas y grapos             |                    |             |
| Opotones de Cliente          |                  |                     |                                 |                    |             |
| Nombre de máquina cliente    | If the behade O  |                     | Ensulations por defecto         | O Por defector (P) | 172.18.0.1  |
| Missiana da sultend          | O Per defector ® | 200.200.0.0         | Breacide prepagada (breastcast) | Winn anos O        |             |
| Norden de danisis            | C Parameter M    | policiple local     | Beneldores DNB                  | O Por estructo IR  | 12 16 4 100 |
| DNB domates to search        | W Por defecto O  |                     |                                 |                    |             |
| Servidenes de hora           | R Par inducto C  |                     | Servidores de distis            | With the Advance C |             |
| Bannidores de Intercambro    | H my details C   |                     | Trapectoria de diaco rala       | R Por Mento C      |             |
| Dominio NES                  | 8 Par defects C  |                     | Sanddorea NES                   | R Per advoto C     |             |
| Bervideres de lipos de letre | H Par defects C  |                     | Servidores 82W                  | . If the defects O |             |

Configurar o enrutador por defecto (172.16.0.1), a máscara de subrede (255.255.0.0), o servidor DNS primario (172.16.0.120) e o nome de dominio (zolimpia.local).

| Oto One Whoreastern                                                                                                    | Tiempo de arrendamiseito por<br>defecto                                                                                                    | O Parameter #                                                                                                    | 800                                                                                                    | tengti                                                                                                    |
|----------------------------------------------------------------------------------------------------|----------------------------------------------------------------------------------------------------|----------------------------------------------------------------------------------------------------|----------------------------------------------------------------------------------------------------|----------------------------------------------------------------------------------------------------|
| # segure O                                                                                                    | Miscine Ramps de arrendacionis                                                                                                    | O Parameter R                                                                                                    | 7208                                                                                                    | rega                                                                                                    |
| # Extense of C                                                                                                    | Nombre de sorvidor                                                                                                    | R Paramete C                                                                                                    |                                                                                                    |                                                                                                    |
| 8 Pass surger C sugs                                                                                                    | Pin de amendamisario para situedes:<br>BOOTP                                                                                                    | R MALE                                                                                                    |                                                                                                    |                                                                                                    |
| Dis Che Riter advon                                                                                                    | Nombre da dominio da CNE<br>diridmina                                                                                                    | R Parameter C                                                                                                    |                                                                                                    |                                                                                                    |
| N Par astate O                                                                                                    | Nombre de mágaina de DNS<br>disdesion                                                                                                    | Renewal                                                                                                    |                                                                                                    |                                                                                                    |
| Charles: Collect Mittingare One selects<br>Collect Deep C spree R Per artists<br>Collect Deep C spree R Per artists<br>C street Deep C spree R Per artists |                                                                                                    |                                                                                                    |                                                                                                    |                                                                                                    |
|                                                                                                    | Col Too Film relation  X Region  Extra constant  Extra constant  X Proc constant  X Proc constant  A Proc constant  A Proc constant A Proc constant  A Proc constant  A Proc constant  A Proc constant  A Proc co | Obline Provideds     Tespo de amendemisato par<br>adultati<br>adultati<br>adultadultati<br>adultadultati<br>adultati<br>adultati<br>adultadultati<br>adult | Optime Fibre advance     Theory de annocentee part<br>advance     Optime advance       Na logino C     Relative langue de annocentee     Optimeto R       Relative C     Relative langue de annocentee     Optimeto R       Relative C     Relative langue de annocentee     Part advance       Relative C     Relative langue     Relative langue       De Chee Fibre advance     Relative langue     Relative langue       De Chee Fibre advance     Relative langue     Relative langue       Nature Chee Green Fibre advance     Relative langue     Relative Chee       De Advance Chee Green Fibre advance     Relative Chee     Relative Chee       De Advance Chee Green Fibre advance     Relative Chee     Relative Chee       De Advance Chee Green Fibre advance     Relative Chee     Relative Chee       De Advance Chee Green Fibre advance     Relative Chee     Relative Chee       De Advance Chee Green Fibre advance     Relative Chee     Relative Chee       De Roll oppoor Fibre advance     Relative Chee     Relative Chee | Optime Proceedings     Tempo de annecidentes per<br>aducto     Optime Proceedings     Proceedings     800       Marcine Strange de annecidentes per<br>aducto     Proceedings     Proceedings     900       Marcine Strange de annecidentes per<br>Altrice Strange de annecidentes per<br>Strange de annecidentes per<br>aducto     Proceedings     900       Proceedinge de annecidentes per<br>Altrice Strange     Proceedings     Proceedings     900       Optime Proceedings     Proceedings     900     900     900       Optime Proceedings     Proceedings     900     900     900       Optime Proceedings     Proceedings     900     900     900       Optime Proceedings     Proceedings     900     900     900       Optime Proceedings     Proceedings     Proceedings     900     900       Optime Proceedings     Proceedings     Proceedings     900     900       Optime Proceedings     Proceedings     Proceedings     900     900       Optime Proceedings     Proceedings     Proceedings     900     900       Optime Proceedings     Proceedings     Proceedings     900     900       Optime Proceedings     Proceedings     Proceedings     900     900       Optime Proceedings     Proceedings     Proceedings     900     900 |

Deixamos o resto dos campos coa configuración por defecto e gardamos.

## Engadir un rango DHCP

• Para ter o servidor operativo e poder arrancalo, só nos queda definir un rango de direccións IP que este vai poder asignar.

| Configuration de Mitiliano                                                  | Servidor DHCP<br>Intervente 4.3.1 or (80                                                                    | Busine Documentor |  |  |  |
|-----------------------------------------------------------------------------|----------------------------------------------------------------------------------------------------|-------------------|--|--|--|
| Subredes y Redes Compartid                                                  |                                                                                                    |                   |  |  |  |
| No as har advato schedus crede<br>Aladi ana hang sched (Aladi a             | compartiles.<br>a nueva nel compartito                                                                      |                   |  |  |  |
| Máquinas y Grupos de Máqui                                                  |                                                                                                    |                   |  |  |  |
| No se han definito nalgenas o grap<br>Altellir una manoa magaina   Altellir | M. In sumo gruppi de moligierani                                                                            |                   |  |  |  |
| ONS Zones                                                                   |                                                                                                    |                   |  |  |  |
| No DNS games have been defined<br>Add a new CNS game                        | pri,                                                                                                    |                   |  |  |  |
| Softer Opument in Gamin                                                     | Editar spoone de citerio DHOP que se aplican a todas las subvisios, nelas compañías, nelganas y grupes.     |                   |  |  |  |
| Name of Concession, Name of Concession, or other                            | 6.01 TSIO-Keys seed for authenticating spokes to DND samets)                                                |                   |  |  |  |
| Manually Ball Configuration                                                 | Edit configuration file manually lived                                                                      |                   |  |  |  |
| Auto Network, Interface,                                                    | Did the rebeat interfaces that the DHCP server tetres an when started.                                      |                   |  |  |  |
| Listar Ataminentes Activity                                                 | Losa anexiamentes avera surrestituites par este senator DHCP pars las directores IP asignadas diratmamente. |                   |  |  |  |
| Anancar Benndor                                                             | Haz click an ante totto para americar al sandite DPOP de lo sistema alliconde la configuración an curso.    |                   |  |  |  |

No apartado de Subredes e redes compartidas picamos en Engadir unha nova subrede.

| Tradice de Módulo                                                                                       |                                                    | Crear                                        | Subred                                   |                 |      |
|----------------------------------------------------------------------------------------------------|----------------------------------------------------|----------------------------------------------|------------------------------------------|-----------------|------|
| Detailos de Subreil                                                                                     |                                                    |                                              |                                          |                 |      |
| Balanat description                                                                                     | Ph LAN Detron                                      |                                              |                                          |                 |      |
| Direction do filed                                                                                      | 172.16.0.0                                         |                                              | Milacara de Red                          | 295,295.0.0     |      |
| Rangon de direcciones                                                                                   | 172 16.2 201                                       | - 172 16 2 298                               | Taxete Toolag                            |                 |      |
| Red comparties                                                                                          | Hergan 5                                           |                                              | Tampo de amondantiante por defecto       | R Parastecto C  | 14pt |
| Norders da archivo da Boot                                                                              | 8 Names C                                          |                                              | Máximo tienpo do amendamiento            | 8 For defects C | Hep  |
| Servidor de archive de Boot                                                                             | * Exte service                                     |                                              | Numbre de servidor                       | R Parastecto C  |      |
| Madida de amandamiante para chantes BOOTP                                                               | C representation C                                 | sage                                         | Pix de amendiemiente para chierdes BOOTP | H Marca C       |      |
| (SNB disubmico activador?                                                                               | Oto Che Wine astesta                               |                                              | Normiero de duminio de DNS distantos     | H Por behole O  |      |
| Dentinia inverse de DAB sinámico                                                                        | H Parameter C                                      |                                              | Numbre da máguina da DNS distantos       | W Del stierte C |      |
| Allow unknown clawle?<br>Can cherks update beir own records?<br>Server is authoritative for bis subred? | O Also O Bery O<br>D Also O Bery O<br>D (a. R. so. | Ignore * Por delecto<br>Ignore * Por delecto |                                          |                 |      |
| Mappinas directamante an asta Subred                                                                    |                                                    |                                              | Grupos directamente an ante liutrael     |                 |      |
| (Dear)                                                                                                  |                                                    |                                              |                                          |                 |      |
| Or fregment a lota to submit                                                                            |                                                    |                                              |                                          |                 |      |

Na imaxe podemos ver a información que teremos que introducir para definir o rango. Unha descrición, a dirección da rede (172.16.0.0), a máscara (255.255.0.0) e o rango de dirección para asignar (dende a 172.16.2.201 á 172.16.2.250).

| Configuration in Minhols                    |                                        | Servidor DHCP                                                            | Ratur Separation |  |  |
|---------------------------------------------|----------------------------------------|--------------------------------------------------------------------------|------------------|--|--|
| Subrades y Radeo Compartiel                 | ina.                                   |                                                                          |                  |  |  |
| Information (also ) from the second second  | Malt on Service admin. Adult on th     | our set on particle                                                      |                  |  |  |
| 1                                           |                                        |                                                                          |                  |  |  |
| 0.02.4666                                   |                                        |                                                                          |                  |  |  |
| Deletronian Auto ( Inventional Automation ) | Malk carsonabel. Alak cars             | one well comparible                                                      |                  |  |  |
| Dame Interimt                               |                                        |                                                                          |                  |  |  |
| Méquines y Grupos de Méqui                  | nae                                    |                                                                          |                  |  |  |
| No compositivity in stations or proprie     |                                        |                                                                          |                  |  |  |
| Math an nana mayona ( Math at               | NAME (PARTY OF TAXABLE                 |                                                                          |                  |  |  |
| DAID Jones                                  |                                        |                                                                          |                  |  |  |
| No ONE agrees have been shiftened yo        | 6.                                     |                                                                          |                  |  |  |
| Add to take (Mill provi                     |                                        |                                                                          |                  |  |  |
| State Decemp in Dame.                       | Other accounts on counts (24CP)        | gar na latican a lodae las subrebas, index conspanhas, magamas y prapos. |                  |  |  |
| Rat 100 mps                                 | Dati 100 Julys Janet for suffering     | uring aplates is DHL servers)                                            |                  |  |  |
| Mesaniy Fair Configuration                  | Est configuetor for inavaily test      |                                                                          |                  |  |  |
| Ellit famous cardina                        | and the residence interfaceus that the | DHD <sup>11</sup> server latters on effort-started.                      |                  |  |  |
| Line Armierune Adres                        | Lota anotherisation above control      | nitala producer of UGP press discusses P anglata discussed.              |                  |  |  |
| Access torong                               | The cloth at which halfs parts area    | or el service SKP de Lociensa di Canto la colliganció el soloc           |                  |  |  |

Co rango definido, xa podemos arrancar o servidor DHCP.

-- Antonio de Andrés Lema e Carlos Carrión Álvarez --